### AUTOMATRÍCULA EN EL MÁSTER PROPIO EN DERECHO DE LA SEGURIDAD SOCIAL

En este enlace se explica cómo proceder

https://escuelaposgrado.ugr.es/pages/titulos\_propios/tramites\_admin\_alumnos\_master/prei nscripcion\_matricula

Los pasos son los siguientes

1. Hay que acceder a siguiente página, como invitado (marcar Acceder como invitado) (salvo que previamente fuera estudiante de la UGR, en cuyo caso puede entrar con sus claves de acceso)

https://oficinavirtual.ugr.es/ai/indexie.jsp

| 😧 Escuela de Posgrado > Preinscrip 🗙                      | () Acceso identificado de la Univers | +                                                                                        |
|-----------------------------------------------------------|--------------------------------------|------------------------------------------------------------------------------------------|
| $\leftrightarrow$ $\rightarrow$ C $($ oficinavirtual.ugr. | es/ai/indexie.jsp                    |                                                                                          |
|                                                           | UNIVERSIDAD<br>DE GRANADA            | Acce                                                                                     |
|                                                           | Servicio de consulta y g             | estión Web                                                                               |
|                                                           | D.N.I<br>00000000<br>ENTRAR          | Acceder como Invitado.<br>Recordar contenção<br>Solucional Acceder a Acceso Identificado |

2. A continuación, aparece un desplegable. Debe abrir el segundo enlace, relativo a la AUTOMATRÍCULA TÍTULOS PROPIOS

| 👾 Escuela de Posgrado >                                | Preinscrip 🗙 🌸 Acceso identifi    | cado de la Univers 🗙 🕂                                                                      |                       |            |
|--------------------------------------------------------|-----------------------------------|---------------------------------------------------------------------------------------------|-----------------------|------------|
| $\leftrightarrow$ $\rightarrow$ C $rac{1}{2}$ official | cinavirtual.ugr.es/ai/nuevoaccesc | /marcos.jsp                                                                                 |                       |            |
|                                                        | UNIVERSIDAD<br>DE GRANADA         |                                                                                             |                       | Ac         |
|                                                        | Inicio Contacto                   | Ayuda 🕜 Salir 😃                                                                             |                       |            |
|                                                        | Aplicaciones                      | <b>ر</b>                                                                                    |                       |            |
|                                                        | Aplicación 🔘                      |                                                                                             | Área 🔘                | Favorito 💿 |
|                                                        | Solicitud SICUE para Visit        | antes                                                                                       | Movilidad             | *          |
|                                                        | Automatricula Titulo Prop         | ios                                                                                         | Acceso a UGR          |            |
|                                                        | Carga de Datos Pruebas            | Acceso al tramite de automatricula de titulos<br>propios de la Universidad de Granada (471) | a UGR                 |            |
|                                                        | Centros Bachillerato(Acta         | S PEVAU, Datos contacto)                                                                    | Acceso a UGR          |            |
|                                                        | Cita de Matrícula                 |                                                                                             | Grado y Posgrado      |            |
|                                                        | Consulta Becas Escuela de         | e Posgrado                                                                                  | Becas, Ayudas y Subve | *          |
|                                                        | Consulta de Horarios de N         | lasteres Oficiales                                                                          | Grado y Posgrado      | *          |

## 3. Tiene que registrarse como nuevo usuario, salvo que ya lo estuviera

| Escuela de Posgrado > P<br>$\leftarrow \rightarrow C$ $\triangleq$ oficin | reinscrip × 🙊 Acceso identificado de la Univers × 🕂                                                                                               |                                                                                                    |
|---------------------------------------------------------------------------|----------------------------------------------------------------------------------------------------|----------------------------------------------------------------------------------------------------|
| _                                                                         | Inicio Salir 🔱                                                                                                    |                                                                                                    |
|                                                                           | -Tramitación                                                                                                    | Sistema de Tramitación Elec                                                                                               |
|                                                                           | Acceso a la Plataforma de Tramites para usuari                                                                                                    | os sin cuenta de Acceso Identificado en UGR                                                                               |
|                                                                           | Debe utilizar la credenciales de la plataforma de                                                                                                 | Tramites.                                                                                                    |
|                                                                           | Si tiene cuenta de Accceso Identificado. De<br>Si no está previamente registrado en esta plata<br>usuario que se le haya proporcionado y su contr | be autenticarse previamente en Acceso Identificado.<br>forma de UGR, pulse directamente "Nuevo Usuario", en cas<br>aseña. |
|                                                                           | Si ya se registró y no recuerda su usuario asign                                                                                                  | ado o su contraseña, pulse "Recordar Usuario" o Recupera                                                                  |
|                                                                           | Usuarios Registrados                                                                                                    |                                                                                                    |
|                                                                           | Usuario Introduzca el usu                                                                                                    | ario                                                                                                    |
|                                                                           | Contraseña                                                                                                    | 0000000                                                                                                    |

4. Una vez registrado, se abre el acceso al trámite. Para entrar, hay que pulsar en el icono que hay a la derecha, bajo el nombre Acciones, que al colocarse sobre el mismo aparece el nombre Acceder el trámite

| 🐞 Escuela de Posgrado > Pre                  | reinscrip 🗙 📡 Acceso identificado de la Univers 🗙 🕂                           |      |
|----------------------------------------------|-------------------------------------------------------------------------------|------|
| $\leftrightarrow$ $\rightarrow$ C $$ oficina | avirtual.ugr.es/ai/nuevoacceso/marcos.jsp                                     |      |
| 14 march 10                                  | W UNIVERSIDAD AC                                                              | ec   |
| I                                            | Usuario: JUAN A<br>Inicio Cambiar Clave Configuración Salir 🕐                 | NT(  |
| E                                            | -Tramitación Sistema de Tramitación E                                         | leci |
| Tr                                           | ramites                                                                       | a1.1 |
| Es                                           | stado                                                                         | Inf  |
|                                              | e MAT_PROPI Automatricula de Titulos Propios Automatricula de titulos propios | q    |
|                                              | 10 V K 4 Página 1 de 1 V K Č                                                  |      |
|                                              |                                                                               |      |
|                                              |                                                                               |      |
|                                              |                                                                               |      |
|                                              |                                                                               |      |

5. A continuación aparecen todas las solicitudes que haya realizado. Lo habitual es que no aparezca ninguna, por lo que debe pulsar en la cruz que hay justo a la derecha, que es Nueva Solicitud

| Ŵ            | Escu          | uela de | Posgra | ado > Pre | einscrip 3 | < 🙊               | Acceso identific | ado de la Uni | vers X    | +        |        |             |            |         |                   |
|--------------|---------------|---------|--------|-----------|------------|-------------------|------------------|---------------|-----------|----------|--------|-------------|------------|---------|-------------------|
| $\leftarrow$ | $\rightarrow$ | C       |        | oficina   | virtual.u  | gr.es/ai/         | nuevoacceso/     | marcos.jsp    |           |          |        |             |            |         |                   |
|              |               |         |        | A STATE   | ψ U<br>D   | NIVERSI<br>E GRAN | DAD<br>ADA       |               |           |          |        |             |            |         | Acc               |
|              |               |         |        | I         | nicio      | Cam               | biar Clave       | Configu       | ıración   | S        | alir ( | ტ           |            | Us      | suario: JUAN ANT( |
|              |               |         |        | E         | Tran       | nitaci            | ón               |               |           |          |        |             | Sistema    | i de Tr | amitación Eleci   |
|              |               |         |        | In        | f. Gene    | ral del 1         | ramite: Auto     | matricula d   | le Titulo | s Propio | s      |             |            |         |                   |
|              |               |         |        |           |            |                   |                  |               |           | Rol Ac   | tual   | Solicitante | R          | oles    | Solicitante       |
|              |               |         |        | Mi        | s Solici   | tudes (           | 0 que necesit    | an su actua   | ción.)    |          |        |             |            |         |                   |
|              |               |         |        |           | Solicitu   | les (0)           | Finalizadas      | ; (0)         |           |          |        |             |            |         |                   |
|              |               |         |        | \$        | Cod 🔻      | Sol               | icitante 🗢       |               |           |          |        | F. Ini. S   | olicitud 🗢 | Esta    | ado 🗘             |
|              |               |         |        |           |            |                   |                  | 1             | No se     | e han e  | encor  | ntrado sol  | icitudes   | en t    | ramite.           |

6. Tras marcar la casilla en la que piden conformidad con las condiciones de uso, aparecen dos desplegables. Uno de tipo de título, donde figuran tres modalidades, siendo la de este Máster la segunda: "Título Propio de Máster", y el segundo desplegable ya detalla todos los Másteres: Máster Propio en Derecho de la Seguridad Social

| 😻 Escuela de Posgrado > Preinscrip 🗙 🛞 Acceso identificado de la                   | a Univers X +                                                                   |
|------------------------------------------------------------------------------------|---------------------------------------------------------------------------------|
| $\leftarrow$ $\rightarrow$ C $\bullet$ oficinavirtual.ugr.es/ai/nuevoacceso/marcos | jsp                                                                             |
|                                                                                    | r.+.4                                                                           |
| Guia: 🥔                                                                            | Rol Actual Solicitante Roles Solicitante                                        |
| Identificación adicional sobre el trán                                             | nite.<br>informacion y el proceso del tramite Automatricula de Titulos Propios. |
| Mas informacion sobre e                                                            | I tramite                                                                       |
| Tipo titulo                                                                        | TÍTULO PROPIO DE MÁSTER                                                         |
| Titulo                                                                             | MÁSTER PROPIO EN ACTIVIDAD FÍSICA Y EJERCICIO FÍSICO ORIENTADO                  |
|                                                                                    | MÁSTER PROPIO EN CREACIÓN LITERARIA                                             |
|                                                                                    | MÁSTER PROPIO EN MARKETING ONLINE Y ESTRATEG<br>MEDIA.                          |
|                                                                                    | MÁSTER PROPIO EN DERECHO DE LA SEGURIDAD SOC                                    |
|                                                                                    | MÁCTED DDODTO EN ENTDENAMTENTO DEDSONAL                                         |

### Y ya puede darle a Iniciar solicitud

| 😧 Escuela de Posgrado > Preinscrip                    | × 🛞 Acceso identificado de la Univers × +                                                                                    |
|-------------------------------------------------------|----------------------------------------------------------------------------------------------------|
| $\leftrightarrow$ $\rightarrow$ C $$ oficinavirtual.u | ı <b>gr.es</b> /ai/nuevoacceso/marcos.jsp                                                                                    |
|                                                       |                                                                                                    |
| Guia: 🥔                                               | Estado                                                                                                    |
|                                                       | Rol Actual         Solicitante         Roles         Solicitante                                                             |
| Identifica                                            | ición adicional sobre el trámite.                                                                                            |
|                                                       | He leido y acepto la informacion y el proceso del tramite Automatricula de Titulos Propios. Mas informacion sobre el tramite |
|                                                       | Tipo titulo TÍTULO PROPIO DE MÁSTER                                                                                          |
|                                                       | Título MÁSTER PROPIO EN DERECHO DE LA SEGURIDAD SOCIAL                                                                       |
|                                                       |                                                                                                    |
|                                                       |                                                                                                    |

7. A continuación salta una pantalla emergente con información sobre Becas, y tras darle a aceptar ya nos encontramos con la parte donde hay que subir documentos (el logo pequeño en el que aparece una imagen de documento):

| 😧 Escuela de Posgrado > Preinscrip 🗙 🙀 Acceso                              | o identificado de la Univers 🗙                                                               | +                                                                                           |
|----------------------------------------------------------------------------|----------------------------------------------------------------------------------------------|---------------------------------------------------------------------------------------------|
| $\leftrightarrow$ $\rightarrow$ C $\bullet$ oficinavirtual.ugr.es/ai/nuevo | bacceso/marcos.jsp                                                                           |                                                                                             |
| Solicitud                                                                  |                                                                                              |                                                                                             |
|                                                                            | Nº Solicitud 67                                                                              | 67                                                                                          |
| (Indiqu                                                                    | e brevemente lo que va a<br>solicitar.<br>Max. 500 caracteres.)                              | Solicitud de matricula del titulo propio MÁSTER<br>PROPIO EN DERECHO DE LA SEGURIDAD SOCIAL |
| Docur<br>(A con<br>documento                                               | mentación a adjuntar<br>tinuacion se muestran los<br>se que puede aportar a su<br>solucitud) | Datos personales y de notificacion                                                          |
| Los docum                                                                  | entos marcados con 😭<br>son obligatorios.                                                    | 🚖 Documento acreditativo de su identificacion. 🛛 📋                                          |
|                                                                            | a a a a a a a a a a a a a a a a a a a                                                        | 🕽 😭 Datos Personales 🕴 🧯                                                                    |
|                                                                            | a                                                                                            | 🕽 😭 Datos para Notificacion 🕴 🧃                                                             |
|                                                                            | 4                                                                                            |                                                                                             |
|                                                                            |                                                                                              | Acreditacion de acceso                                                                      |

# Documentación, obligatoria para solicitar la matrícula: 1.- Fotocopia del Pasaporte o Documento de Identidad (formato pdf)

#### 2.- Acreditación de la Titulación exigida en la convocatoria (formato pdf)

8. Para finalizar, en la parte inferior aparece un desplegable Acciones Disponibles, y hay que darle a Enviar

| Ŵ            | Escue         | la de F | osgra | do > Pre | inscrip 🗙    | 👾 Acceso identificado de la Univers                                                              | ×                                  | +            |                             |                                                                     |                  |
|--------------|---------------|---------|-------|----------|--------------|--------------------------------------------------------------------------------------------------|------------------------------------|--------------|-----------------------------|---------------------------------------------------------------------|------------------|
| $\leftarrow$ | $\rightarrow$ | C       |       | oficina  | virtual.ugr. | es/ai/nuevoacceso/marcos.jsp                                                                     |                                    |              |                             |                                                                     |                  |
|              |               |         |       |          |              | Documentación a adjuntar<br>(A continuacion se muestran los<br>documentos que puede aportar a su | Datos personales y de notificacion |              |                             |                                                                     |                  |
|              |               |         |       |          |              | solicitud).<br>Los documentos marcados con 😭<br>son obligatorios.                                |                                    | *            | Documento acreditativo de   | su identificacion.                                                  | į                |
|              |               |         |       |          |              |                                                                                                  | a                                  | L) 🚖         | Datos Personales            |                                                                     | 9                |
|              |               |         |       |          |              |                                                                                                  | 8                                  | चे 🚖         | Datos para Notificacion     |                                                                     | 🧃                |
|              |               |         |       |          |              |                                                                                                  |                                    | _            |                             | Seleccione una a                                                    | acci             |
|              |               |         |       |          |              |                                                                                                  |                                    | Acree        | ditacion de acceso          | <b>Cancelar</b><br>Cancelar la solicitud y<br>Cancelada por el Usua | pasa<br>rio.     |
|              |               |         |       |          |              |                                                                                                  |                                    | <u>i</u> ) 🖈 | Datos de Estudios y Experie | <b>Enviar</b><br>Enviar la solicitud y pa<br>Pendiente de Tramitac  | isarla<br>sion i |
|              |               |         |       |          |              |                                                                                                  | 4                                  |              |                             |                                                                     |                  |
|              |               |         |       | E        | Solicitude   | 15                                                                                               |                                    |              | Seleccione                  |                                                                     |                  |
|              |               |         |       | <u> </u> |              |                                                                                                  |                                    |              | Acciones Disponibles:       | Enviar                                                              |                  |

Para cualquier incidencia en el proceso de matriculación póngase en contacto por correo electrónico con la Escuela Internacional de Posgrado en: epalu@ugr.es